## Sky Best Internet Guardian

## Powered by TrendMicro

## **Download Instructions**

IMPORTANT! First, you must uninstall and remove current antivirus software from your computer before installing SkyBest Internet Guardian. This includes removing any previous TrendMicro antivirus software.

- 1. Go to your computer's Control Panel.
- 2. Click on Programs and Features.
- 3. Scroll down and click on antivirus programs.
- 4. Click uninstall.
- 5. Follow the simple directions from your computer to complete the removal of the software.
- 6. Repeat these steps until all antivirus programs are removed from your computer.
- 7. You are now ready to install SkyBest Internet Guardian.

Click Here or visit skybest.com/guardian to start your SkyBest Internet Guardian download.

- 1. Click Run to start download.
- 2. Click Yes to allow program to make changes to your computer.
- 3. The process will begin with a System Check to make sure that your computer is ready for installation.
- 4. Enter the Serial Number provided by SkyBest, then click next.
- 5. You must accept terms of License Agreement, and then click next.
- 6. SkyBest Internet Guardian completes the installation.
- 7. Enter computer name and e-mail address.
- 8. Protection Activated screen will appear.
  - a. You have successfully installed SkyBest Internet Guardian.
  - b. After closing the Protection Activated screen a TrendMicro icon will soon appear in your Windows system tray (usually the bottom right-hand corner of your computer screen). To customize your protection, open the main console by double-clicking this icon. See the Frequently Asked Questions guide for more information on customizing your SkyBest Internet Guardian product.
- 9. To ensure that you have the latest SkyBest Internet Guardian updates, double click the TrendMicro icon to open the main console.
- 10. Click "Update Now."
- 11. SkyBest Internet Guardian will search for and process any available updates.
- 12. You are now fully protected.

\*Note: You can register up to 3 computers with one SkyBest Internet Guardian subscription. The steps above will need to be completed on each device to activate the security software.